## **Run a Report**

Once a report has been created, it can be run to extract specific information from the database. This guide is for running reports while logged into your website. If you are accessing Run Reports in the CMS, refer to this help page.

## Step-by-step guide

To run a Report:

- 1. As an Administrator, navigate to Reporting Run Reports (/ReportRun.aspx)
- 2. Select the System Reports or User Reports tab as required.
- 3. Click the Run button for the report.
- 4. In Report Selection Criteria, set how you want the report to display.
- 5. Click Generate.

Once a report has been run, there are various options for handling the data. Report data can be printed, downloaded as a CSV file or emailed as a CSV attachment.

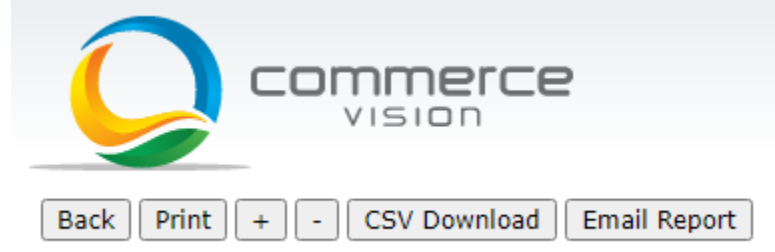

## Related help

- Report Subscriptions (Scheduled Reporting)Configure Scheduled Reporting
- Report Generator (Scheduled Reporting)
- Create Users to Approve Report
- Google Tag Manager with Universal Analytics